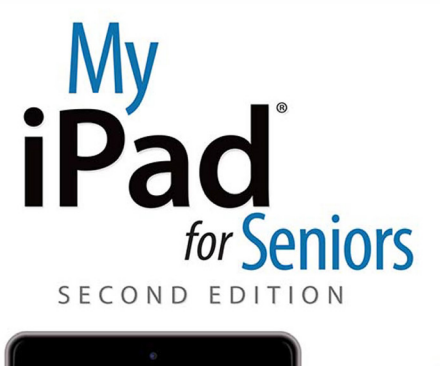

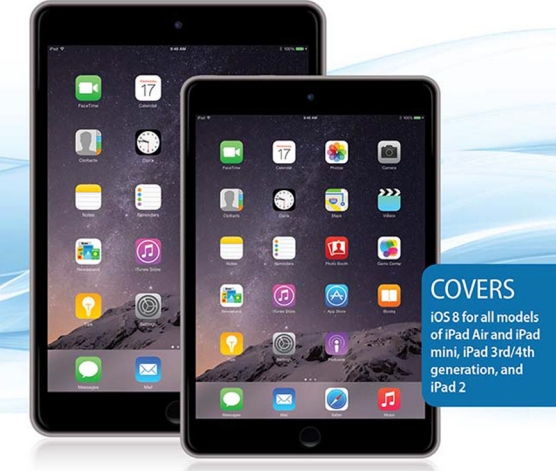

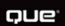

AARP<sup>®</sup> Real Possibilities Gary Rosenzweig Gary Jones

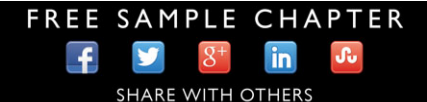

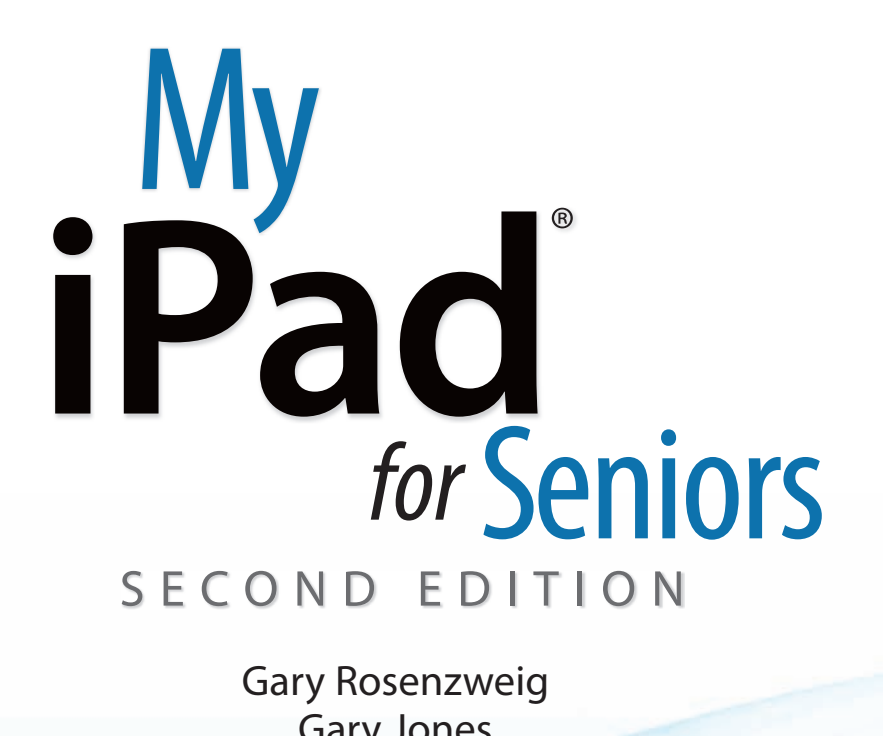

**Gary Jones** 

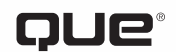

800 East 96th Street, Indianapolis, Indiana 46240 USA

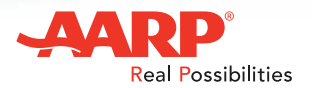

## My iPad<sup>®</sup> for Seniors, Second Edition

#### Copyright © 2015 by Pearson Education, Inc. All rights reserved.

#### AARP is a registered trademark.

No part of this publication may be reproduced, stored in a retrieval system, or transmitted in any form or by any means, electronic, mechanical, photocopying, recording, scanning, or otherwise, except as permitted under Section 107 or 108 of the 1976 United States Copyright Act, without the prior written permission of the Publisher. No patent liability is assumed with respect to the use of the information contained herein.

Limit of Liability/Disclaimer of Warranty: While the publisher, AARP, and the author have used their best efforts in preparing this book, they make no representations or warranties with respect to the accuracy or completeness of the contents of this book and specifically disclaim any implied warranties of merchantability or fitness for a particular purpose. No warranty may be created or extended by sales representatives or written sales materials. The advice and strategies contained herein may not be suitable for your situation. You should consult with a professional where appropriate. The publisher, AARP, and the author shall not be liable for any loss of profit or any other commercial damages, including but not limited to special, incidental, consequential, or other damages. The fact that an organization or website is referred to in this work as a citation and/or a potential source of further information does not mean that the publisher, AARP, and the author endorse the information the organization or website may provide or recommendations it may make. Further, readers should be aware that Internet websites listed in this work may have changed or disappeared between when this work was written and when it is read.

ISBN-13: 978-0-7897-5348-9 ISBN-10: 0-7897-5348-0 Library of Congress Control Number: 2013940575

Printed in the United States of America

Second Printing: February 2015

#### Trademarks

All terms mentioned in this book that are known to be trademarks or service marks have been appropriately capitalized. Que Publishing cannot attest to the accuracy of this information. Use of a term in this book should not be regarded as affecting the validity of any trademark or service mark.

#### Warning and Disclaimer

Every effort has been made to make this book as complete and as accurate as possible, but no warranty or fitness is implied. The information provided is on an "as is" basis. The author(s), AARP, and and the publisher shall have neither liability nor responsibility to any person or entity with respect to any loss or damages arising from the information contained in this book.

#### **Special Sales**

For information about buying this title in bulk quantities, or for special sales opportunities (which may include electronic versions; custom cover designs; and content particular to your business, training goals, marketing focus, or branding interests), please contact our corporate sales department at corpsales@pearsoned.com or (800) 382-3419.

For government sales inquiries, please contact governmentsales@pearsoned.com.

For questions about sales outside the U.S., please contact international@pearsoned.com.

Editor-in-chief Greg Wiegand

#### Senior Acquisitions Editor and Development Editor Laura Norman

Managing Editor Kristy Hart

Marketing Dan Powell

Director, AARP Books Jodi Lipson

Project Editor Lori Lyons

Proofreader Kathy Ruiz

Indexer Erika Millen

Editorial Assistant Kristen Watterson

Cover Designer Mark Shirar

**Compositor** Bronkella Publishing

Graphics Technician Tammy Graham

# Contents at a Glance

| Chapter 1  | Getting Started                                      |  |
|------------|------------------------------------------------------|--|
| Chapter 2  | Customizing Your iPad                                |  |
| Chapter 3  | Networking and Syncing                               |  |
| Chapter 4  | Playing Music and Video                              |  |
| Chapter 5  | Reading Books                                        |  |
| Chapter 6  | Organizing Your Life                                 |  |
| Chapter 7  | Surfing the Web                                      |  |
| Chapter 8  | Communicating with Email, Messaging, and Twitter     |  |
| Chapter 9  | Taking and Editing Photos                            |  |
| Chapter 10 | The World of Apps                                    |  |
| Chapter 11 | Exploring the World with Your iPad                   |  |
| Chapter 12 | Enhancing Your Next Meal with Your iPad              |  |
| Chapter 13 | Communicating with Loved Ones Using Your iPad        |  |
| Chapter 14 | Finding and Using Apps for Entertainment             |  |
| Chapter 15 | Keeping Informed Using News and Weather Apps         |  |
| Chapter 16 | Using Apps That Help You Stay Healthy and Fit        |  |
| Chapter 17 | Using Apps to Enhance Your Daily Life and Save Money |  |
|            | Index                                                |  |

Bonus Chapter, "Writing with Pages," available online.

*Register your book at quepublishing.com/register for access to the bonus chapter.* 

Find this bonus chapter and other helpful information on this book's website at quepublishing.com/title/9780789753489.

# Table of Contents

1

| Getting Started                      | 3 |
|--------------------------------------|---|
| Generations of iPads                 |   |
| Identifying Your iPad                | 4 |
| iOS 8                                | 5 |
| The iPad Buttons and Switches        |   |
| The Home Button                      | 6 |
| The Wake/Sleep Button                | 7 |
| The Volume Control                   |   |
| The Side Switch                      | 9 |
| Orientation and Movement             | 9 |
| Screen Gestures                      |   |
| Tapping and Touching                 |   |
| Pinching                             |   |
| Dragging and Flicking                |   |
| Pull Down and Release to Update      |   |
| Four-Finger Gestures                 |   |
| Learning Your Way Around             |   |
| The Lock Screen                      |   |
| The Home Screen                      |   |
| An App Screen                        |   |
| Home Screen Searching                |   |
| Virtual Buttons and Switches         |   |
| Switches                             |   |
| Toolbars                             |   |
| Menus                                |   |
| Tab Bars                             |   |
| Entering Text                        |   |
| Using the On-Screen Keyboard         |   |
| Keyboard Modes                       |   |
| Undocking and Splitting the Keyboard |   |
| Using Predictive Text New!           |   |
| Dictating Text                       |   |

|     | Editing Text                             |    |
|-----|------------------------------------------|----|
|     | Copy and Paste                           |    |
|     | Printing from Your iPad                  |    |
|     | Talking to Your iPad with Siri           |    |
|     | Using Notifications Center               |    |
|     | Using Control Center                     |    |
| 2 0 | Customizing Your iPad                    | 37 |
|     | Changing Your Wallpaper                  |    |
|     | Setting Alert Sounds                     | 41 |
|     | Password Protecting Your iPad            |    |
|     | Setting Side Switch Functionality        |    |
|     | Setting Your Date and Time               |    |
|     | Modifying Keyboard Settings              |    |
|     | Do Not Disturb Settings                  |    |
|     | Setting Parental Restrictions            |    |
|     | Making Text Easier to Read               |    |
|     | Controlling Automatic Downloads          |    |
|     | Other Useful Settings                    |    |
| 3 N | letworking and Syncing                   | 59 |
|     | Setting Up Your Wi-Fi Network Connection |    |
|     | Setting Up Your Cellular Data Connection |    |
|     | Syncing with iCloud                      |    |
|     | Syncing with iTunes                      |    |
|     | Syncing Options                          |    |
|     | Syncing Music                            |    |
|     | Syncing Photos                           |    |
|     | Syncing Everything Else                  |    |
|     | Sharing with AirDrop                     |    |
| 4 P | Playing Music and Video                  | 79 |
|     | Playing a Song                           |    |
|     | Building a Playlist                      |    |
|     |                                          |    |

| Making iTunes Purchases                                |  |
|--------------------------------------------------------|--|
| Sharing Purchases with Your Family New!                |  |
| Downloading Podcasts                                   |  |
| Playing Video                                          |  |
| Using AirPlay to Play Music and Video on Other Devices |  |
| Home Sharing                                           |  |
| Listening to iTunes Radio                              |  |
|                                                        |  |

#### 5 Reading Books

| Buying a Book from Apple    |  |
|-----------------------------|--|
| Reading a Book              |  |
| Using Reading Aids          |  |
| Adding Notes and Highlights |  |
| Adding Bookmarks            |  |
| Organizing Your Books       |  |
| Using iBooks Alternatives   |  |

105

121

#### 6 Organizing Your Life

| Adding a Contact          |  |
|---------------------------|--|
| Searching for a Contact   |  |
| Creating a Calendar Event |  |
| Using Calendar Views      |  |
| Exploring Day View        |  |
| Exploring Week View       |  |
| Exploring Month View      |  |
| Creating Calendars        |  |
| Setting Reminders         |  |
| Setting Clock Alarms      |  |

# 7 Surfing the Web 141 Browsing to a URL and Searching 141 Viewing Web Pages 145

| Bookmarks, History, and Reading List |  |
|--------------------------------------|--|
| Using Bookmarks and Favorites        |  |
| Using History                        |  |
| Deleting Your Bookmarks              |  |
| Creating Home Screen Bookmarks       |  |
| Building a Reading List              |  |
| Filling in Web Forms                 |  |
| Opening Multiple Web Pages with Tabs |  |
| Copying Text from a Web Page         |  |
| Copying Images from Web Pages        |  |
| Viewing Articles with Safari Reader  |  |
| Saving Time with AutoFill            |  |
| Setting Up AutoFill                  |  |
|                                      |  |

| 8 | Communicating with Email, Messaging, and Twitter | 165 |
|---|--------------------------------------------------|-----|
|   | Configuring Your iPad for Email                  |     |
|   | Set Up Your Email Account                        |     |
|   | Reading Your Email                               |     |
|   | Composing a New Message                          |     |
|   | Creating a Signature                             |     |
|   | Deleting and Moving Messages                     |     |
|   | Searching Email                                  |     |
|   | Configuring How You Receive Email                |     |
|   | More Email Settings                              |     |
|   | Setting Up Messaging                             |     |
|   | Conversing with Messages                         |     |
|   | Setting Up Twitter                               |     |
|   | Following People on Twitter                      |     |
|   | How to Tweet                                     |     |
|   |                                                  |     |

| Taking and Editing Photos    |  |
|------------------------------|--|
| Taking Photos                |  |
| Editing and Adjusting Photos |  |
| Taking Panoramic Photos New! |  |
|                              |  |

10

11

| Using Photo Booth                                       |     |
|---------------------------------------------------------|-----|
| Photo Sources                                           |     |
| Browsing Your Photos                                    |     |
| Viewing Your Photos                                     |     |
| Sharing Your Photos                                     |     |
| Viewing Albums                                          |     |
| Creating Albums                                         |     |
| Creating a Slideshow                                    |     |
| Capturing the Screen                                    |     |
| The World of Apps                                       | 221 |
| Purchasing an App                                       |     |
| Arranging Apps on Your iPad                             |     |
| Creating App Folders                                    |     |
| Viewing Currently Running Apps                          |     |
| Quitting Apps                                           |     |
| Monitoring and Managing Your Apps                       |     |
| Viewing App Storage Information                         |     |
| Viewing Battery Usage                                   |     |
| Viewing Location Usage                                  |     |
| Viewing Information Sharing Permissions                 |     |
| Modifying Notifications Settings                        |     |
| Exploring the World with Your iPad                      | 243 |
| Using the AARP App                                      |     |
| Finding Interesting Accommodations with the Airbnb App  |     |
| Exchanging Homes Is a Great Way to See the World        |     |
| Using Intervac Home Exchange                            |     |
| Arranging Travel Using the Kayak App                    |     |
| Finding Your Way Using the iPad Maps App                |     |
| SeatGuru by TripAdvisor                                 |     |
| Communicating in a Foreign Country Is Easy When You Use |     |
| Talking Translator                                      |     |
| Getting Travel Advice from Others Using TripAdvisor     |     |
| Getting a Ride Using the Uber App                       |     |

| 12 | Enhancing Your Next Meal with Your iPad                     | 285 |
|----|-------------------------------------------------------------|-----|
|    | Reading The Daily Meal to Expand Your Culinary Knowledge    |     |
|    | Finding Recipes                                             |     |
|    | Using Escoffier Cook's Companion                            |     |
|    | Using the Internet to Search for Recipes                    |     |
|    | Using Open Table for iPad to Make Dining Reservations       |     |
|    | Choosing a Restaurant Using Yelp                            |     |
| 13 | Communicating with Your Loved Ones Using Your iPad          | 311 |
|    | Using Email to Stay in Touch                                |     |
|    | Sharing Photos, Videos, and Other Information               |     |
|    | Facebook                                                    |     |
|    | Instagram                                                   |     |
|    | Vine                                                        |     |
|    | Communicating (Almost) Face to Face with FaceTime and Skype |     |
|    | FaceTime                                                    |     |
|    | Skype for iPad                                              |     |
|    | Using Photo Sharing, Storage, and Management Apps           |     |
|    | Sharing with Shutterfly for iPad                            |     |
|    | Flickr by Yahoo                                             |     |
|    | YouTube                                                     |     |
| 14 | Finding and Using Apps for Entertainment                    | 349 |
|    | Getting Times and Tickets Using the Fandango Movies App     |     |
|    | Playing Games on the iPad                                   |     |
|    | Playing Solitaire                                           |     |
|    | Words with Friends                                          |     |
|    | Finding and Reading Books in iBooks                         |     |
|    | iTunes Movies                                               |     |
|    | Accessing Music Through iTunes                              |     |
|    | National Public Radio (NPR) for iPad                        |     |
|    | Watching Movies and TV Shows Using Netflix                  |     |
|    | Listening to Music Through Pandora Radio                    |     |

| Finding and Listening to Podcasts    | . 372 |
|--------------------------------------|-------|
| Viewing TED Talks                    |       |
| Finding and Purchasing Event Tickets |       |

#### 15Keeping Informed Using News and Weather Apps387

| Getting Local and Global News          |  |
|----------------------------------------|--|
| Getting Financial News                 |  |
| Staying Informed                       |  |
| Following Your Favorite Team           |  |
| Staying Alert with Weather Radar       |  |
| Using the Weather Channel App for iPad |  |
| Using the Yahoo! Tech Website          |  |
|                                        |  |

#### 16 Using Apps That Help You Stay Healthy and Fit

409

| Exercising Your Brain Using Fit Brains Trainer                     | 409 |
|--------------------------------------------------------------------|-----|
| Staying in Shape with FitStar                                      | 413 |
| Using Fooducate - Healthy Weight Loss, Food Scanner & Diet Tracker | 419 |
| Walking with Map My Walk - GPS Pedometer for Walking or Jogging    |     |
| Staying on Track with the MedCoach Medication Reminder App         |     |
| Using a Pharmacy App to Refill Prescriptions                       | 432 |
| Getting Medical Information from WebMD for iPad                    | 435 |
|                                                                    |     |

# 17 Using Apps to Enhance Your Daily Life and Save Money441Finding Your Poots with Appendix442

| Finding Your Roots with Ancestry       |  |
|----------------------------------------|--|
| Shopping on the iPad Using Amazon      |  |
| Finding Deals Using the Craigslist App |  |
| Bidding on eBay for iPad               |  |
| Paying Less at the Pump with Gas Buddy |  |
| Avoiding Traffic Jams Using WAZE       |  |
|                                        |  |

# About the Authors

**Gary Rosenzweig** is an Internet entrepreneur, software developer, and technology writer. He runs CleverMedia, Inc., which produces websites, computer games, apps, and podcasts. CleverMedia's largest site, MacMost.com, features video tutorials for Apple enthusiasts. It includes many videos on using Macs, iPhones, and iPads.

Gary has written numerous computer books, including *ActionScript 3.0 Game Programming University, MacMost.com Guide to Switching to the Mac*, and *Special Edition Using Director MX*.

Gary lives in Denver, Colorado, with his wife, Debby, and daughter, Luna. He has a computer science degree from Drexel University and a master's degree in journalism from the University of North Carolina at Chapel Hill.

Website: http://garyrosenzweig.com

Twitter: http://twitter.com/rosenz

More iPad Tutorials and Book Updates: http://macmost.com/ipadguide/

**Gary Jones** is a retired school administrator. In retirement he has become an avid traveler, foodie, rare book seller, and an individual who uses his iPad in most of his ventures. He runs Juniper Point Books, an online rare and used book business, travels the world attempting to live, shop, and eat like a local, occasionally provides educational consulting services, and works hard at retirement. Gary has degrees in English, philosophy, and a master's degree in school administration.

He lives in Round Lake, NY, with his wife, Susan, and has two children, Karianne and Katelyn, and a dog, Bubba.

**Note:** Most of the individuals pictured throughout this book are the authors themselves, as well as friends and relatives (and sometimes pets) of the authors. Some names and personal information are fictitious.

# About AARP and AARP TEK

AARP is a nonprofit, nonpartisan organization, with a membership of nearly 38 million, that helps people turn their goals and dreams into *real possibilities*™, strengthens communities, and fights for the issues that matter most to families such as healthcare, employment and income security, retirement planning, affordable utilities, and protection from financial abuse. Learn more at aarp.org.

The AARP TEK (Technology Education & Knowledge) program aims to accelerate AARP's mission of turning dreams into *real possibilities*™ by providing stepby-step lessons in a variety of formats to accommodate different learning styles, levels of experience, and interests. Expertly guided hands-on workshops delivered in communities nationwide help instill confidence and enrich lives of the 50+ by equipping them with skills for staying connected to the people and passions in their lives. Lessons are taught on touchscreen tablets and smartphones—common tools for connection, education, entertainment, and productivity. For self-paced lessons, videos, articles, and other resources, visit aarptek.org.

# Acknowledgments

Thanks, as always, to my wife, Debby, and my daughter, Luna. Also thanks to the rest of my family: Jacqueline Rosenzweig, Jerry Rosenzweig, Larry Rosenzweig, Tara Rosenzweig, Rebecca Jacob, Barbara Shifrin, Richard Shifrin, Barbara H. Shifrin, Tage Thomsen, Anne Thomsen, Andrea Thomsen, and Sami Balestri.

Thanks to all the people who watch the show and participate at the MacMost website.

—Gary Rosenzweig

Thanks to my wife, Susan, for being on my team with all that we do.

—Gary Jones

Thanks to everyone at Pearson Education who worked on this book: Laura Norman, Lori Lyons, Tricia Bronkella, Kathy Ruiz, Kristy Hart, Kristen Watterson, Mark Shirar, and Greg Wiegand.

# We Want to Hear from You!

As the reader of this book, *you* are our most important critic and commentator. We value your opinion and want to know what we're doing right, what we could do better, what areas you'd like to see us publish in, and any other words of wisdom you're willing to pass our way.

We welcome your comments. You can email or write to let us know what you did or didn't like about this book—as well as what we can do to make our books better.

Please note that we cannot help you with technical problems related to the topic of this book.

When you write, please be sure to include this book's title and author as well as your name, email address, and phone number. We will carefully review your comments and share them with the author and editors who worked on the book.

Email: feedback@quepublishing.com

Mail: Que Publishing ATTN: Reader Feedback 800 East 96th Street Indianapolis, IN 46240 USA

# **Reader Services**

Visit our website and register this book at quepublishing.com/register for convenient access to any updates, downloads, or errata that might be available for this book.

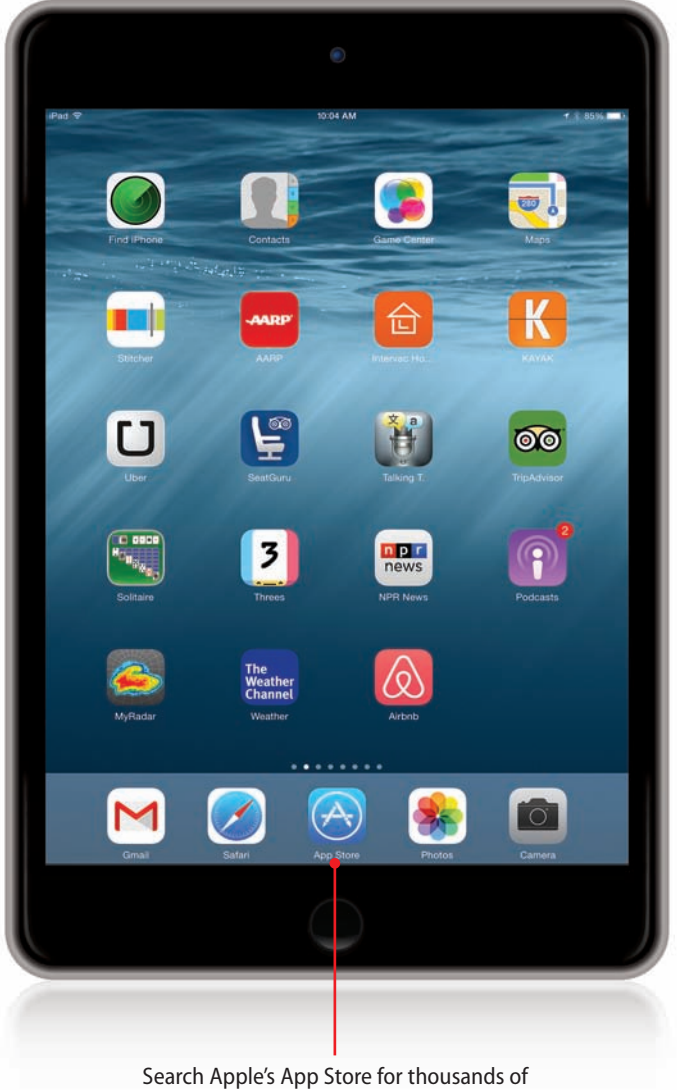

Search Apple's App Store for thousands of useful, educational, and entertaining apps.

In this chapter, you learn how to go beyond the basic functionality of your iPad, and add more apps using the App Store.

- → Purchasing an App
- → Arranging Apps on Your iPad
- → Creating App Folders
- → Viewing Currently Running Apps
- → Quitting Apps
- → Finding Good Apps
- → Using iPhone/iPod touch Apps
- → Getting Help with Apps
- → Monitoring and Managing Your Apps

# 10

# The World of Apps

Apps that come with your iPad and Apple's office apps, Pages, Numbers, and Keynote are just the tip of the iceberg. The App Store contains hundreds of thousands of apps from third-party developers, with more added each day.

You use the App Store app to shop for and purchase new apps although many are free. You can also rearrange the app icons on your Home screen pages to organize them.

# Purchasing an App

Adding a new app to your iPad requires that you visit the App Store. You do that, not surprisingly, with the App Store app on your Home screen.

- 1) Tap the App Store icon on your Home screen.
- 2 If this is the first time you have used the App Store, you see the featured apps at the top of the screen. Otherwise, tap the Featured button at the bottom.
- 3 Swipe left or right to view more featured apps. You can do the same for the sections below, which often change to feature different types of apps.
- 4 Swipe up to scroll down and see more featured apps.
- 5 Tap Top Charts to see the top paid apps and top free apps.
- Tap Categories to see a list of app categories. Another way to see apps by category is to tap the Explore button at the bottom of the screen.
- 7 Tap any category to go to the page of featured apps in that category.

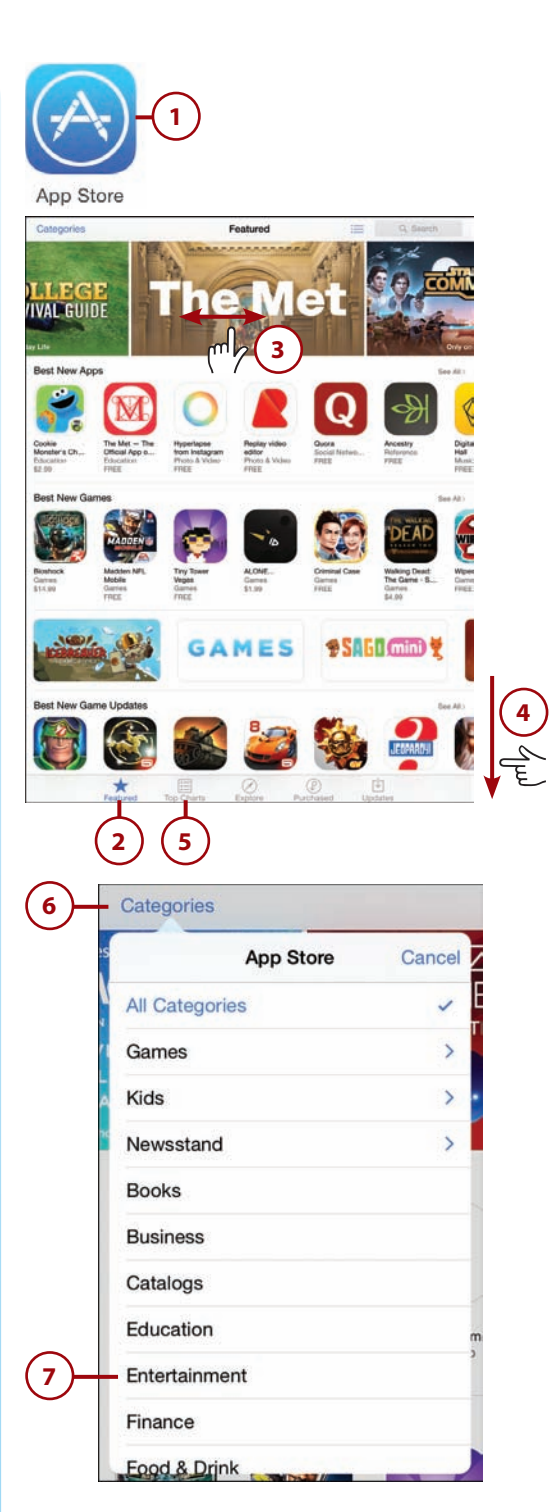

- 8 Use the search box to search for an app by keyword.
- The button at the top lets you filter between iPad apps and iPhone apps. Apps that are optimized to work well with both screen sizes will appear in both.
- Select whether you want to see apps that are free or both free and paid.
- Select a category to narrow down the search results.
- 12 Choose how you want the results to be ordered: relevance, popularity, ratings, or release date.
- **13)** Tap an app to read more about it.

#### **Redeem Codes**

If you go to the bottom of the Featured page in the App Store, you will see a button marked Redeem. Use this to enter any redemption code you get for a free app. You may get a code because someone sends you an app as a gift. Developers also send out a handful of these codes when they release a new app or app version.

#### Automatically Download New Apps

If you go to the Settings app, look for the iTunes & App Store category. There you can turn on automatic downloads for apps, as well as music and books. Once you turn this on, purchasing an app on your Mac or PC in iTunes, or on another iOS device with the same Apple ID, will automatically send this app to your iPad as well.

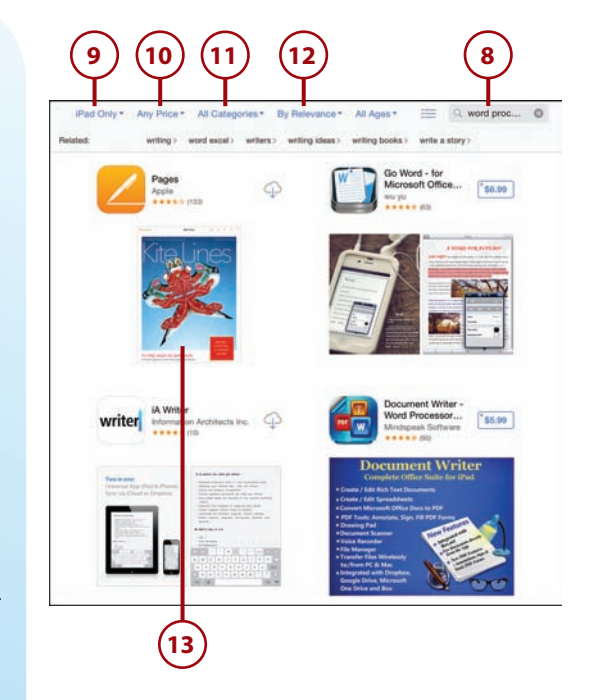

- 14 The app's page displays screenshots, other apps by the same company, and user reviews.
- **15** Tap on the price on the left under the large icon to purchase an app. It changes to a Buy App button. Tap it again. If you have already purchased the app, the button will say Open, and you can launch the app by tapping the button. If you have purchased the app in the past, but don't currently have it on your iPad, you will see a cloud/download button that lets you download the app again. You do not pay again for an app you have already purchased.
- **16** Swipe up to read the description of the app.
- Tap Reviews to look at reviews for the app.
- 18 Scroll left and right to flip through the screenshots for the app.
- When you purchase an app, it starts installing, and you can watch the progress from the app's information page in the App Store app or from the location of the app's icon on your Home screen.

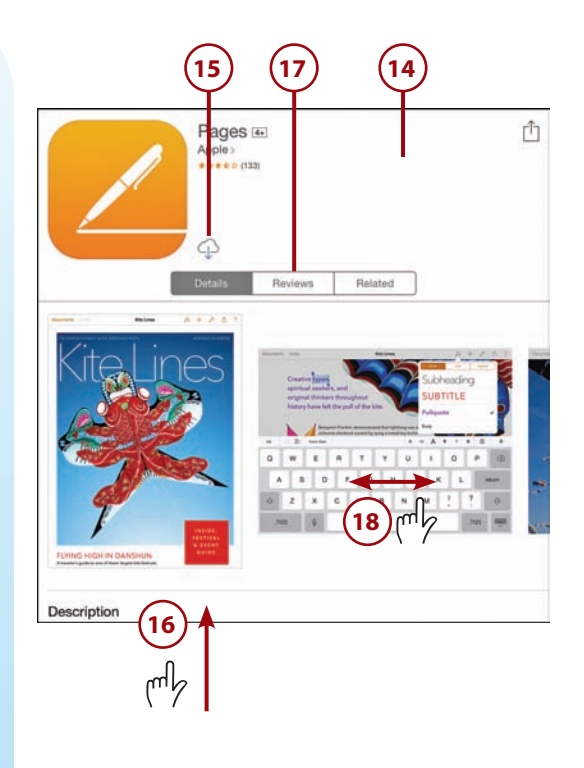

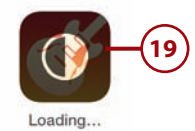

#### **Redownloading an App You Already Purchased**

Once you buy an app, you own it forever—at least as long as you keep using the same Apple ID. At the bottom of the App Store app, you see a button marked Purchased. Tap that to see a list of all apps you have bought, even if you have removed them from this iPad, or maybe never even downloaded them in the first place. Perhaps you previously bought an app on your iPhone or iPod Touch. You can quickly jump to any of these apps and download them to your iPad without paying for it a second time.

# >>>*Go Further* free, paid, and freemium

Some apps in the App Store are free, and others you need to pay for before downloading and installing. But some apps are free for the basic version, and then you need to make in-app purchases to use advanced functions or buy more content. These are called "freemium" apps.

It is up to the developer of the app to design the method of making purchases. Most apps show you a preview of the function or content and then include a purchase or buy button. Before any app can charge your iTunes account for an in-app purchase, you will see a standard Confirm Your In-App Purchase prompt.

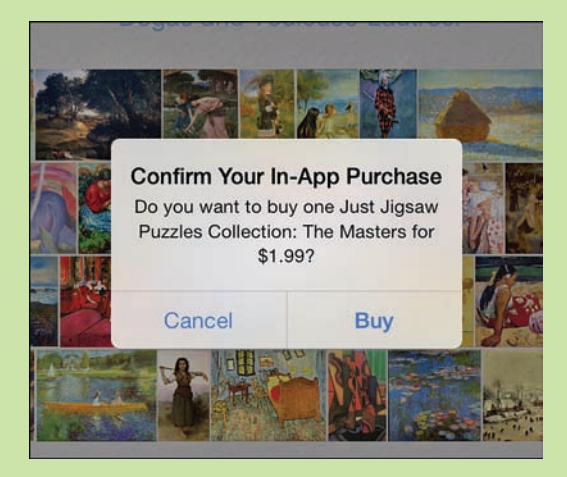

Photo apps may use in-app purchases to charge you for additional filters or effects. Drawing apps may charge for new brushes or tools. Some free apps have advertising and allow you to make an in-app purchase to be able to use the app ad-free.

Often games will have a variety of items you can purchase to alter gameplay. But instead of a long list of in-app purchases, they simply charge you for in-game currency such as tokens, gems, or gold. Then you can use these to purchase items inside the game.

There's no risk in trying free apps that offer in-app purchases. If you find that the purchases in the app are not worth it for you, simply do not purchase anything. If the app isn't useful, you can delete it without spending a penny.

# Arranging Apps on Your iPad

It doesn't take long to have several pages of apps. Fortunately, you can rearrange your app icons in two ways. The first is to do it on the iPad.

- 1) Tap and hold an icon until all the icons start to jiggle.
- 2 The icon you are holding is a little larger than the others. Drag it and drop it in a new location. To carry the icon to the next page of apps, drag it to the right side of the screen.
- 3 Delete an app from your iPad by tapping the X at the upper left of the icon. Note that the X does not appear over all apps, as the default set of apps that come with your iPad cannot be removed.
  - When finished, press the Home button.

#### **Deleting Is Not Forever**

If you sync your iPad to iTunes on a computer, you do not delete apps forever. All apps remain in your iTunes library on your computer unless you remove them. So, you can get rid of the app from your iPad and find it is still on your computer if you want to select it to sync back to your iPad. Additionally, you can always re-download an app from the app store that you purchased previously, without paying again. If you don't think you'll need an app for a while, you can delete it and then add it back again later.

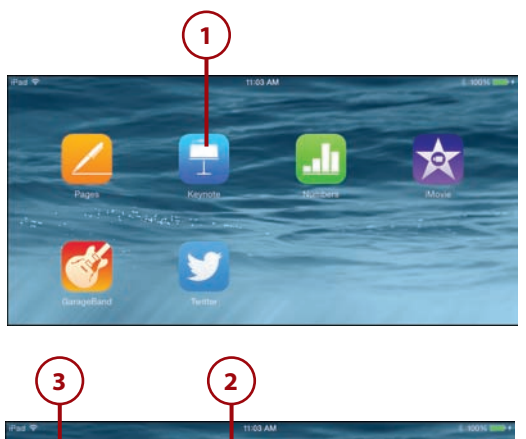

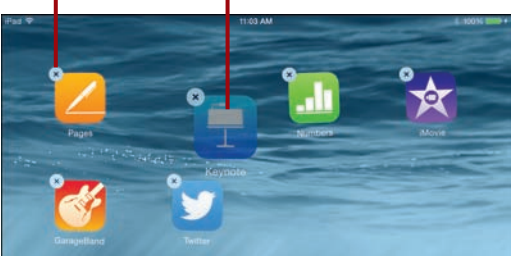

# >>>Go Further WHAT ELSE CAN I DO?

Here are a few more tips that might make your app housekeeping easier:

- You can release an app and then grab another to move it. If the apps still jiggle, you can keep moving app icons.
- You can drag apps into and out of the dock along the bottom where you can fit up to six apps. Apps in the dock appear on all pages of your Home screen.
- You can drag an app to the right on the last page of apps to create a new page of your Home screen.

# **Creating App Folders**

In addition to spreading your apps across multiple pages, you can also group them together in folders so that several apps take up only one icon position on a screen.

- 1) Identify several apps that you want to group together. Tap and hold one of those apps until the icons start to jiggle.
- 2 Continue to hold your finger down, and drag the icon over another one you wish to group it with.

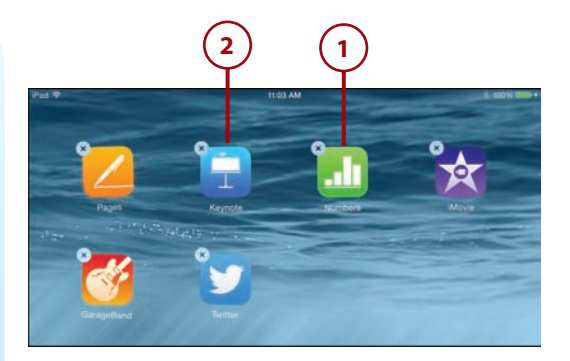

- 3 An app folder appears and enlarges to fill the center of the screen.
- 4) Change the name of the app folder.
- 5 Press the Home button once to dismiss the name editor, and again to return to your home screen.
- 6 You now see the app folder on your home screen. You can drag other apps to this folder using steps 1 and 2.

After you have created an app folder, you can access the apps in it by first tapping on the folder and then tapping the app you want to launch. Tapping and holding any app in the folder gives you the opportunity to rename the folder, rearrange the icons

in the folder, or drag an app out of the folder.

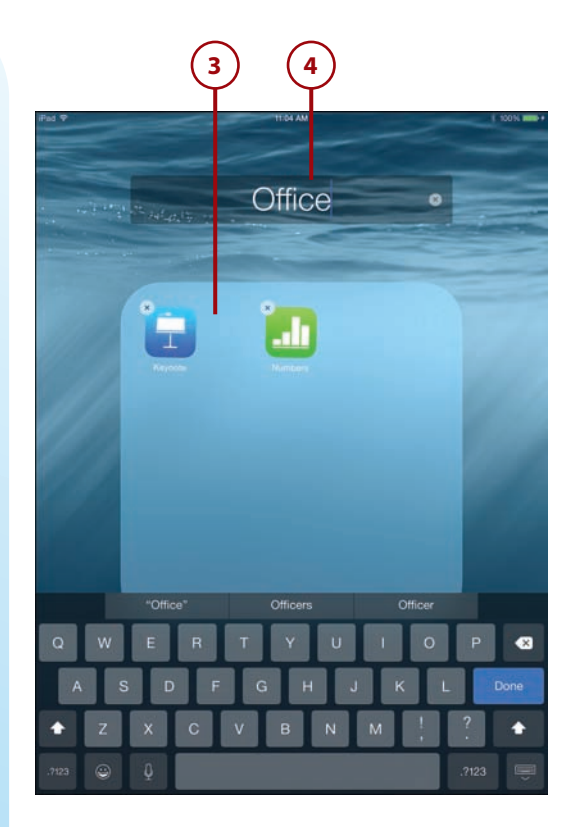

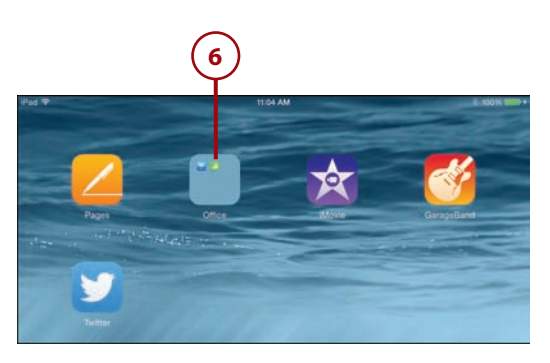

# >>>Go Further WORKING WITH APP FOLDERS

Here are a few more things you can do inside app folders:

- To remove an app from a folder and put it back into a position on the Home screen, tap and hold the icon until it jiggles. Then drag it out to the surrounding area outside of the folder.
- Inside app folders, you can have more than one page if you have more then 9 apps stored in it. You can swipe left and right to move between pages while the folder is open.
- While apps in the app folder are jiggling, you can move them around inside the folder and off to the left or right to move them between pages inside the folder.
- You can move app folders around your Home screen and between Home screen pages just as you can with an app icon.

# Viewing Currently Running Apps

You can have many apps running at once on your iPad. In fact, after you launch an app, it will remain running by default even if you switch back to the home screen and run another app. Apps running in the background use little or no resources. You can think of them as paused apps. You can switch back to them at any time, and most apps will resume right where you left off.

- ) Double-press the Home button.
- This gives you a new view, called the Recents list, that shows all your currently running apps in a large horizontal list. The app you currently are using appears to the left, and the previous app that you used is in the middle. This lets you easily switch between the current app and the previous app.
- 3 Swipe left and right to see more items in the list. The further to the right in the list the app is located, the longer it has been since you last used it.
- Icons for each app also appear at the bottom. You can tap on these icons just as you can tap on the screens. You can also swipe left and right among the icons to scroll through the list faster than by swiping left and right between the screens.
  - Another feature of the Recents list is a list at the top of recent contacts you have used. Tap any of these contacts to send a message or start a FaceTime call.

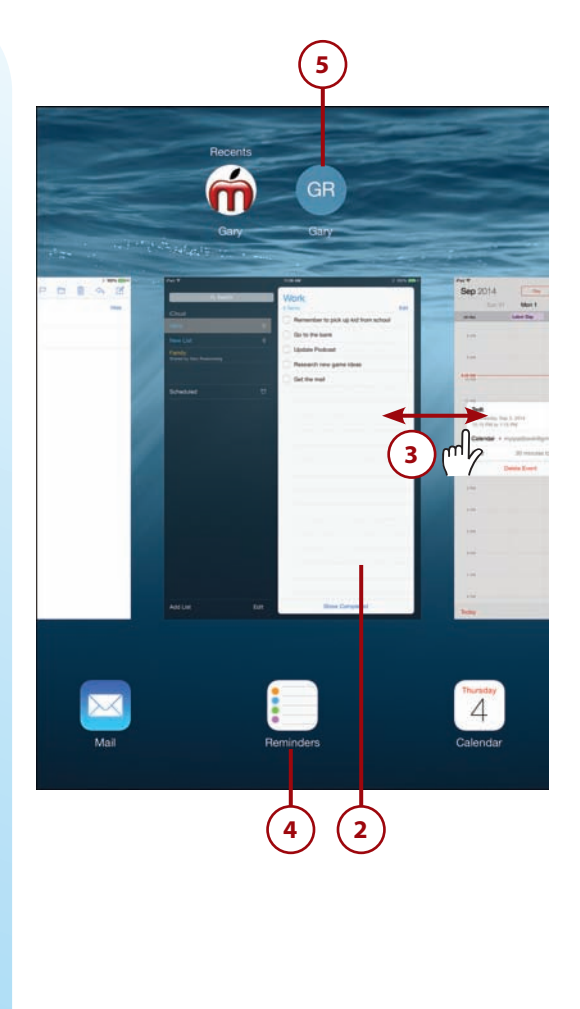

#### Moving from App to App with a Gesture

If you have several apps running, you can quickly move between them by using four-finger gestures. Just swipe left or right with four fingers at the same time. This will move you from app to app without needing to go back to the Home screen, or use the list of recent apps.

# **Quitting Apps**

Although it is rarely necessary to completely quit an app, you can do it in one of two ways. This will force the app to shut down if it has frozen, or if you simply want to start the app fresh to see an introduction sequence or work around problems the app may be having.

- 1 Press the home button twice to see the list of your currently running apps.
- 2 Swipe to the left or right so the app you want to force to quit is in the center of the screen.
- 3 Tap the preview of the app and swipe upward quickly until your finger is almost at the top of the screen; then let go. The app will quit and be removed from the list.

A second method works when the app is the one currently onscreen.

Press and hold the wake/sleep button on the top of your iPad for about 3 seconds. You will see the "Slide to power off" control appear.

Don't use the "Slide to power off" control or press the Cancel button. Instead, hold the Home button down for several seconds. This will quit the app and return you to your Home Screen; or for some apps, it will restart the app.

The app will also remain in the list you see when you double-press the Home button since it is one you recently used, even though it is not currently running.

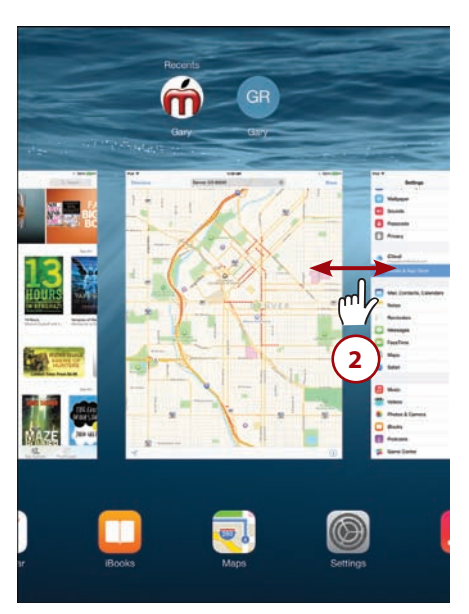

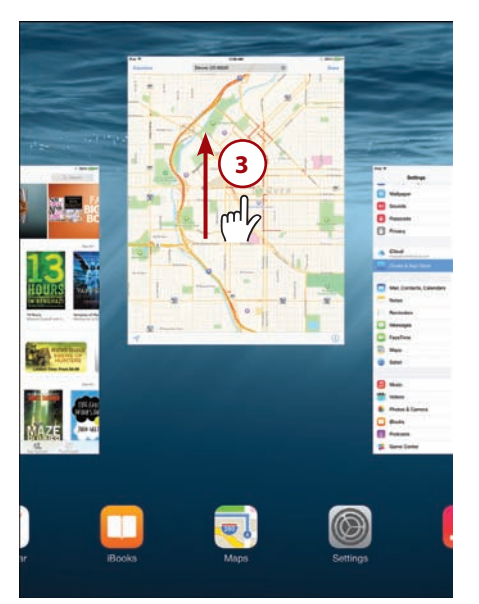

#### 231

# Monitoring and Managing Your Apps

For most users, you don't need to do anything extra to keep your apps running smoothly. However, you do have a variety of tools that let you see how much storage space and battery power your apps are using, and whether they are accessing your location and other information.

#### Viewing App Storage Information

To see how much storage space each app is using on your iPad, go to the Settings app.

- Tap the Settings app icon.
- Tap General settings.
- ) Tap Usage.

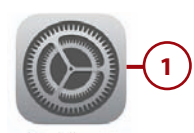

Settings

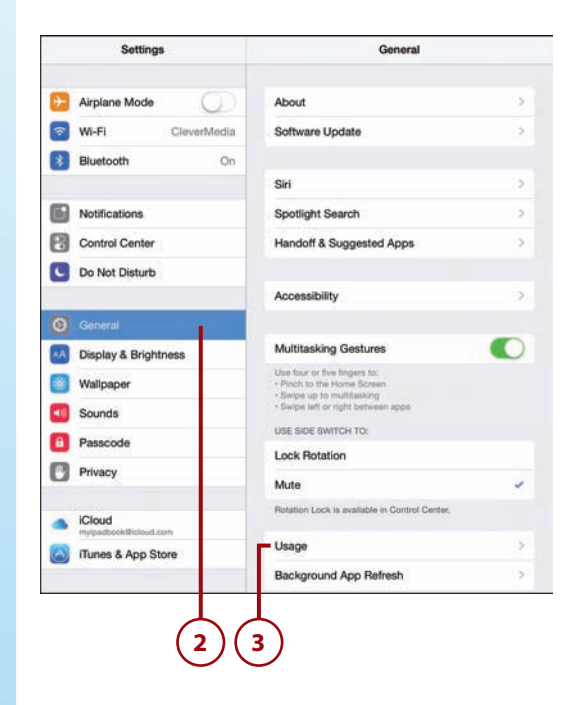

- 4 Tap Manage Storage under the Storage heading, not the iCloud heading.
- 5 You see a list of all your apps sorted by how much storage they are using. Tap any app for more details.
- 6 For the majority of apps, you will simply see another screen with the app size, version number, and total storage being used.
- You always have the option to delete the app from your iPad, too, without needing to go back to the Home screen to do it.

|                                                                                                    |                    | ougo                                                                                                    |
|----------------------------------------------------------------------------------------------------|--------------------|----------------------------------------------------------------------------------------------------|
| Airplane Mode                                                                                                    | BATTERY            |                                                                                                    |
| WLEI ClauseMedia                                                                                                    | Battery Usage      | >                                                                                                    |
| Bluetooth On                                                                                                    | Battery Percentage | •                                                                                                    |
|                                                                                                    | STORAGE            |                                                                                                    |
| Notifications                                                                                                    | Used               | 10.3 GB                                                                                                    |
| Control Center                                                                                                    | Available          | 2.3 GB                                                                                                    |
| Do Not Disturb                                                                                                    | Manage Storage     |                                                                                                    |
| General                                                                                                    | ICLOUD             |                                                                                                    |
| Disolay & Brightness                                                                                                    | Total Storage      | 5.0 GB                                                                                                    |
| Wallpaper                                                                                                    | Available          | 4.4 GB                                                                                                    |
| Cauada                                                                                                    | Manage Storage     | >                                                                                                    |
| , cougo                                                                                                    | etotugo            |                                                                                                    |
|                                                                                                    |                    |                                                                                                    |
| STORAGE                                                                                                    |                    |                                                                                                    |
| STORAGE<br>Videos                                                                                                    |                    | 3.2 GB >                                                                                                    |
| STORAGE<br>Videos                                                                                                    | 1                  | 3.2 GB ><br>722 MB >                                                                                                 |
| STORAGE<br>Videos<br>GarageBand                                                                                                    |                    | 3.2 GB ><br>722 MB ><br>670 MB >                                                                                     |
| STORAGE<br>Videos<br>GarageBand<br>Movie<br>Keynote                                                                                                    |                    | 3.2 GB ><br>722 MB ><br>670 MB ><br>548 MB >                                                                         |
| STORAGE<br>Videos<br>GarageBand<br>Movie<br>Keynote<br>Se Photos & Ca                                                                                                    | mera               | 3.2 GB ><br>722 MB ><br>670 MB ><br>548 MB ><br>435 MB >                                                             |
| STORAGE<br>Videos<br>GarageBand<br>SiMovie<br>Keynote<br>Si Photos & Ca<br>Pages                                                                                                    | I                  | 3.2 GB ><br>722 MB ><br>670 MB ><br>548 MB ><br>435 MB ><br>387 MB >                                                 |
| STORAGE<br>Videos<br>GarageBand<br>SiMovie<br>Keynote<br>Shotos & Ca<br>Pages<br>Mumbers                                                                                                    | mera               | 3.2 GB ><br>722 MB ><br>670 MB ><br>548 MB ><br>435 MB ><br>387 MB ><br>368 MB >                                     |
| STORAGE<br>Videos<br>GarageBand<br>SiMovie<br>Keynote<br>Se Photos & Ca<br>Pages<br>Numbers<br>Facebook                                                                                                    | mera               | 3.2 GB ><br>722 MB ><br>670 MB ><br>548 MB ><br>435 MB ><br>387 MB ><br>368 MB ><br>170 MB >                         |
| STORAGE<br>Videos<br>GarageBand<br>Si Movie<br>Reynote<br>Photos & Ca<br>Pages<br>Numbers<br>Facebook                                                                                                    | Imera              | 3.2 GB ><br>722 MB ><br>670 MB ><br>548 MB ><br>435 MB ><br>387 MB ><br>368 MB ><br>170 MB ><br>136 MB >             |
| STORAGE<br>Videos<br>GarageBand<br>SiMovie<br>(CarageBand<br>(CarageBand<br>(CarageB | mera               | 3.2 GB ><br>722 MB ><br>670 MB ><br>548 MB ><br>435 MB ><br>387 MB ><br>368 MB ><br>170 MB ><br>136 MB ><br>136 MB > |

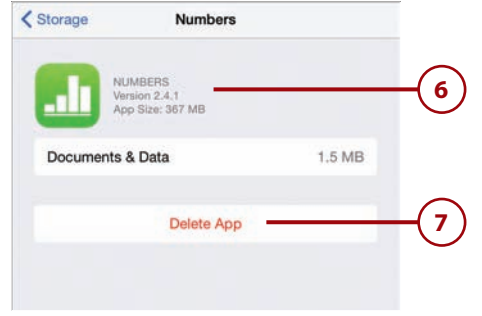

- 8 For some apps, you get a list of content and a breakdown of how much space each item is using.
  - You can often swipe right-to-left to reveal a delete button for each item.
- 10 Another way to delete content is to use the Edit button, and then select items to be deleted.

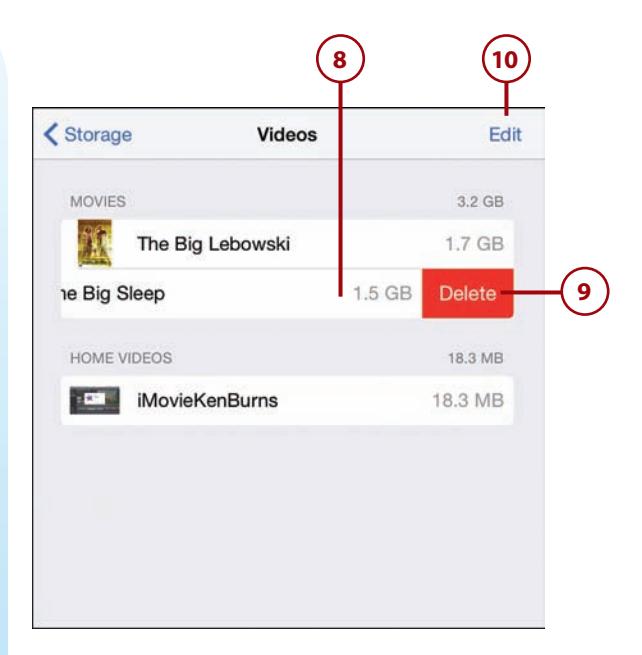

#### **Viewing Battery Usage**

If you notice your iPad's battery life isn't as long as you think it should be, it could be because an app is using more than its share. You can check the battery usage for each app in the Settings app.

1) Repeat steps 1 through 3 of the previous task, but this time tap on Battery Usage.

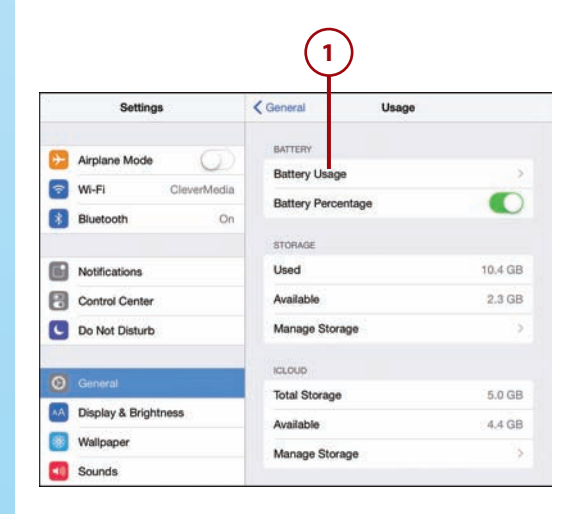

235

- 2 Tap either Last 24 Hours or Last 7 Days to get an idea of how much battery each app has been using. If you haven't been using your iPad unplugged from power for a while, you might not see any apps listed at all.
- The list gives you an idea of which app may be an energy hog. Keep in mind that it is relative. In this example, I only had the iPad unplugged from power for a short while, and I used Keynote most of that time. So naturally, Keynote shows up as the top consumer of power. If I had used Keynote for 2 hours, and then a game for 5 minutes, and that game used nearly as much power during those 5 minutes as Keynote did in 2 hours, I would know that the game consumed a lot of power.

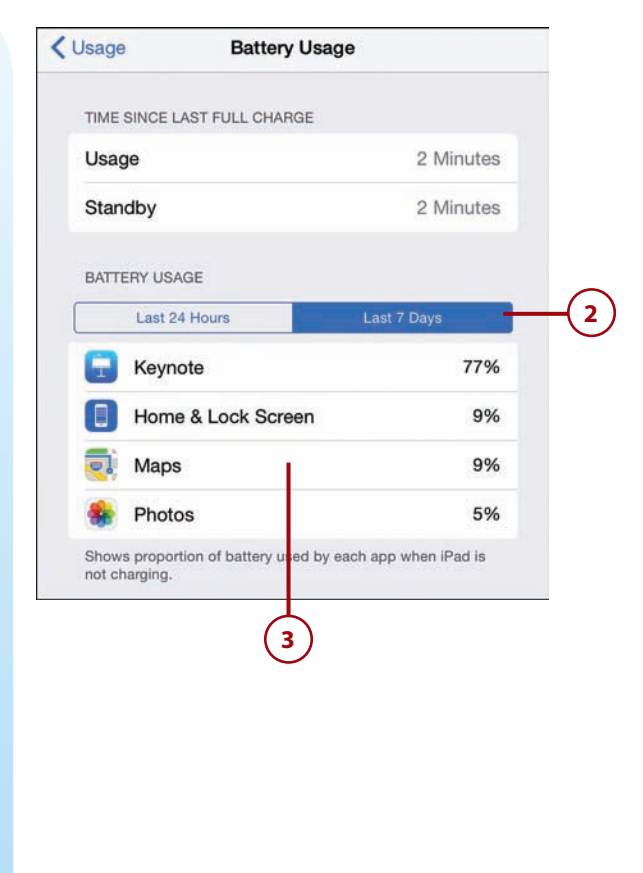

#### **Viewing Location Usage**

Another thing apps use is information. Of particular use is your location. This helps mapping and information apps to give you relevant results, for instance. You can see which apps use your location and how often they access it in the Settings app.

Remember that your iPad can get your location even if you do not have a mobile wireless data plan. It will look at which Wi-Fi hotspots are near, and figure out your location from a database that knows where these hotspots are located.

- ) In the Settings app, go to the Privacy settings.
  - Tap Location Services.
- Here you see a list of apps that access your location. Some apps access your location only while they are the app you are currently using. Other apps access that information even while they are running in the background. Keep in mind that this is about permissions, not usage. Just because an app has been given permission to access your location in the background doesn't mean it is always doing so.
- 4 The little compass needle icons are color-coded to let you know how often your location is used by the apps. For instance, three apps show a gray icon, which means that they have used your location in the last 24 hours, but not recently.
- 5 You can tap any item to revoke location access, or in some cases change it from Always to While Using the App.

#### What Is a Geofence?

The Location Services screen in the Settings app shows a hollow purple arrow next to an app that is using a Geofence. This simply means the app checks to see whether you are in a certain area. For instance, a shopping app may check to see if you are in the store. The MLB At the Ballpark app uses this to see if you are in the stadium, and will customize the information based on that fact.

![](_page_30_Picture_8.jpeg)

#### Location Services Location Services uses Bluetooth and crowd-sourced Wi-Fi hotspot locations to determine your approximate locati About Location Services & Privacy. Share My Location "Gary Rosenzweig's iPad mini" is being used for location AccuWeather 4 ✓ Always > App Store While Using > Calendar While Using > Camera While Using > Evernote Always > 3 Google Maps ✓ Always > ✓ While Using > Maps Photos While Using > Siri While Using > Twitter Always > Weather Always > System Services A purple location services icon will appear next to an item 5 that has recently used your location. A gray location services icon will appear next to an item that has used your location within the last 24 hours

-y' An outlined location services icon will appear next to an item that is using a geofence.

#### Viewing Information Sharing Permissions

Some apps communicate with each other. For instance, Keynote might have access to your photo library, or Skype may have access to your Contacts database. You are usually asked for permission when this first happens. For instance, the first time you insert an image into a Keynote presentation, a dialog pops up asking for you to grant permission for Keynote to access your photos.

You can view these connections between apps in the Settings app. You can also revoke these permissions.

- In the Settings app, tap Privacy.
- You see a list of apps that share information. Tap any one to see the other apps that have asked for permission to get information from them.
- 3 In this case, four apps have asked for permission to access the photo library. Some built-in apps that are part of iOS, like Contacts or Camera, won't be listed.
- You can switch off access to any app. Keep in mind that this could have consequences and the app might no longer be able to get the information it needs to operate.

| ootango                                                                                                    | Privacy                                                                                   |              |
|----------------------------------------------------------------------------------------------------|-------------------------------------------------------------------------------------------|--------------|
| Airplane Mode                                                                                                    | Cocation Services                                                                         | Or           |
| Wi-Fi CleverMedia                                                                                                    | Contacts                                                                                  |              |
| Bluetooth On                                                                                                    | Calendars                                                                                 |              |
|                                                                                                    | Reminders                                                                                 |              |
| Notifications                                                                                                    | 🌸 Photos                                                                                  |              |
| Control Center                                                                                                    | Bluetooth Sharing                                                                         |              |
| Do Not Disturb                                                                                                    | Microphone                                                                                |              |
| General                                                                                                    | Carnera                                                                                   |              |
| Display & Brightness                                                                                                    | O HomeKit                                                                                 |              |
| Wallpaper                                                                                                    | As applications request access to your data, t<br>added in the categories above.          | ney will be  |
| Sounds                                                                                                    | Twitter                                                                                   |              |
| Passcode                                                                                                    | Facebook                                                                                  |              |
| Privacy                                                                                                    | As applications request access to your social they will be added in the categories above. | accounts dat |
| iCloud                                                                                                    | Diagnostics & Usage                                                                       |              |
|                                                                                                    |                                                                                           |              |
| Trues & App Store                                                                                                    | Advertising                                                                               |              |
| Turies & App Store                                                                                                    | Advertising                                                                               |              |
| Tures & App Store                                                                                                    | Advertising                                                                               |              |
| Turnes & App Store  Turnes & App Store Turnes & App Store  Turnes & App Store Turnes & App Store  Turnes & App Store  Turnes & App Store Turnes & App Store Turnes & App Store Turnes & App Store Turnes & App Store Turnes & App Store Turnes & App Store Turnes & App St | Advertising                                                                               |              |
| Tunes & App Store                                                                                                    | Advertising                                                                               |              |
| Privacy Pl<br>Photos stored on our iPad r<br>such as when and where the<br>Keynote<br>Pages                                                                                                    | Advertising                                                                               |              |
| Trues & App Store<br>Tunes & App Store<br>Tunes & App Store                                                                                                    | Advertising                                                                               |              |
| Tunes & App Store Tunes & App Store                                                                                                    | Advertising                                                                               |              |

#### Modifying Notifications Settings

When you start using an app, it might ask you if it is okay for it to send you notifications. These are little alert boxes in the middle of your screen, or messages at the top of your screen, that appear when something happens that the app wants you to know about. Apps need your permission to show you these notifications, which is why they ask. You can change your decision later by using the Settings app.

- Open the Settings app and tap Notifications.
- 2 The first setting applies to the Notifications Center. See "Using Notifications Center" in Chapter 1. You can have all the items in the Notifications Center sorted by time, or sorted manually in an order you specify, by tapping one of these options.
- 3 If you choose the manual option in step 2, tap Edit at the top right of the screen to arrange the apps listed on this screen. Set them in the order you want them to appear in Notifications Center.

![](_page_32_Picture_6.jpeg)

![](_page_32_Picture_7.jpeg)

- 5 Choosing the None alert style means that neither a banner nor alert will appear.
- 6 Choosing Banners means that a drop-down banner appears when the app has a message, and it will go away on its own after a few seconds. These do not interrupt your work when they appear.
- Choosing Alerts means that a box pops up in the middle of the screen when the app has a message, and you must dismiss it to continue.
- 8 Turning on Badge App Icon means that the app's icon shows a number over it when there is a message.
  - 9 Many apps let you set the specific sound used. Tap Alert Sound to specify the sound the app uses.
- 10 Tap Show in Notifications Center to choose how many alerts appear in the list in Notifications Center. You can also choose No Recent Items to indicate that you don't want to see them in the Notifications Center at all.
- Show on Lock Screen means that alerts from this app appear, even when the iPad is locked.
- 12) Turn off Show Preview if you prefer that the small preview of the message does not appear with the alert.

![](_page_33_Figure_9.jpeg)

#### 239

- 13 Tap Repeat Alerts to configure whether the alert repeats after a few minutes, and how many times. It is useful to have an alert repeat in case you missed it the first time.
- 14) Tap Show Alerts from My Contacts to remove the blue checkmark beside Show Alerts from Everyone. For the Messages app, this turns off alerts for those not in your contacts list.
- 15) If you want to completely disable an app's ability to send you notifications, you can do this quickly by just switching off Allow Notifications.

Each app has its own set of settings, so take a few minutes to go through them all and see what options are offered. As you add new apps to your iPad, any that use the Notifications Center are added to this list, so it is a good idea to occasionally review your settings.

| P.                        | 7:22 PM                                                                                     | 8 00%        |
|---------------------------|---------------------------------------------------------------------------------------------|--------------|
| Settings                  | Notifications Messages                                                                      | _            |
| Airplane Mode             | Allow Notifications                                                                         |              |
| Wi-Fi CleverMedia         |                                                                                             |              |
| Bluetooth On              | Show in Notification Center                                                                 | 5 >          |
|                           | Notification Sound                                                                          | Note >       |
| Notifications             | Badge App Icon                                                                              | 0            |
| Control Center            | Show on Lock Screen                                                                         | 0            |
| Do Not Disturb            | Show alerts on the lock screen, and in Notific<br>when it is accessed from the lock screen. | ation Center |
| General                   | ALERT STYLE WHEN UNLOCKED                                                                   |              |
| Display & Brightness      |                                                                                             |              |
| Wallpaper                 |                                                                                             |              |
| Sounds                    | None Banners                                                                                | Alerta       |
| Passcode                  | Alerts require an action before proceeding.<br>Barrens appear at the top of the screen and  |              |
| Privacy                   | go away automatically.                                                                      |              |
| Cloud                     | MESSAGES OPTIONS<br>Show Previews                                                           |              |
| myipscbook@icloud.com     |                                                                                             | -            |
| iTunes & App Store        | Show Alerts from Everyone                                                                   |              |
| Mail, Contacts, Calendars | Show Alerts from My Contacts                                                                |              |
| Notes                     |                                                                                             |              |
| Reminders                 | Hepeat Alerts                                                                               | Once >       |
| Messages                  |                                                                                             |              |

This page intentionally left blank

# Index

## **Symbols**

24-Hour Time switch, 48 8500+ Drink and Cocktail Recipes app, 309 # (pound sign), 318

#### A

AARP app, 244-246, 439 AARP travel website, 246 accessibility dictation, 22-23, 346 text readability, 54-55 accessing Control Center, 57 accommodations, finding Airbnb app, 247-255 home exchanges, 255-258 Kayak app, 259-262 accounts, creating Amazon accounts, 449 eBay accounts, 459 email accounts, 166-169 Skype accounts, 330 YouTube accounts, 343 Add Bookmark option, 147 Add List option (Reminders), 136 Add to Existing Contact command (Mail), 170

Add to Home Screen command, 152 Add to Reading List command, 153 AE/AF Lock, 195 AIM, 346 Airbnb app, 247-255 AirDrop, 75-76, 210 AirPlay, 98-99 Airports by Travel Nerd, 282 AirPrint, 25-27 air travel, booking Kayak app, 259-262 SeatGuru app, 266-269 Alarm button (Clock app), 137 alarms, 137-139 albums, 214, 216-217 alerts, 41-43, 127, 239 All Recipes app, 308 Always Bcc Myself option (Mail), 182 Amazon app, 448-452 Amazon Instant Video app, 95 Ancestry app, 442-447 Apple IDs, 64-65, 400 Apple iPad Smart Cover, 7 Apple password, resetting, 64

apps, 221. See also specific apps (for example, Photos app) app folders, creating, 227-229 arranging on iPad, 226-227 deletina, 226 downloading, 223, 388 free versus paid, 225, 423 freemium apps, 225 in-app purchases, 225 monitorina app storage information, 232-234 battery usage, 234-235 information sharing permissions, 237 location usage, 235-236 notification settings, 238-240 notification settings, 238-240 opening, 274, 370 paid apps, 225 purchasing, 221-225 quitting, 231 redownloading, 224 switching between, 230 Swype, 50 syncing, 63-67, 74

Collections button (iBooks)

viewing currently running apps, 229-230 app screens, 14 App Store, 221-225 arranging apps, 226-227 articles, viewing with Safari Reader, 160-161 Ask Before Deleting option (Mail), 181 Ask to Join Networks option, 57 auctions (eBay), 457-462 audio alert sounds, 41-57 clock alarms, 137-139 music. See music muting, 9, 47 podcasts downloading, 92-94 finding with Stitcher, 384 The Moth, 374 playing, 372-375 TED app, 376-379 This American Life, 374 volume control, 8 Auto-Capitalization, 49 Auto-Correction, 49 AutoFill, 161-163 Auto-Lock, 44 automatic downloads, 55-56, 223 Auto-Night Theme switch (iBooks), 110 Auto Trader, 454

#### В

backing up data to iCloud, 66, 69-70 Back Up Now button, 69 Badge App Icon, 239 bandwidth requirements (iTunes Radio), 103 Banners, 239 battery usage, viewing, 234-235 Battery Usage settings, 234-235 bidding on eBay, 457-462 Bing, 144 Blackjack, 384 Blocked option (Messages), 184 blocking users in Messages, 184 bookmarks iBooks bookmarks, 113 Safari bookmarks adding to Favorites, 148 creating, 147-149 deletina, 151 opening, 148 saving, 148, 152-154 syncing, 151, 152 books buying from iBooks, 105-107 deleting, 116 finding, 108 in iCloud, 114 organizing in iBooks, 113-116 reading in iBooks, 359 bookmarks, 113 highlights, 111-112 notes, 111-112 reading aids, 109-110 reading basics, 108-109 reading with Google Play Books app, 118 reading with Kindle app, 117-118 reading with Nook app, 118 syncing, 74-75 brain training with Fit Brains Trainer, 439 brightness display settings, 54-55 iBooks settings, 109 Buy App button (App Store), 224 Buy Book button (iBooks), 107

#### C

calculator apps, Jumbo Calculator, 471 Calendar calendars, 132-134 events, 126-127 syncing with iCloud, 63-67 views, 128-132 calls muting, 328 video calls FaceTime, 325-331 Skype, 329-331 Camera AE/AF Lock, 195 focus and exposure area, 195 modes, 194 photos editing, 196-199 panoramic photos, 200-202 sharing, 210-214 taking, 193-196 viewing, 209-210 Camera Roll, 195, 217 Cancel button (Mail), 176 capitalization, 18 Caps Lock, 49 capturing screen, 219 Catalog Spree, 471 Categories button (iBooks), 107 Cellular Data, turning on, 61-63 Choose a New Wallpaper option, 38 City Papers app, 387-391 Classifieds app, 454 classifieds Auto Trader app, 454 Classifieds app, 454 Craigslist for iPad app, 453-457 Clear button (Safari), 150 Clock app, 137-139 closing apps, 231 CNBC Real-Time for iPad app, 392-395 CNN App for iPad app, 395-397 Collections button (iBooks), 108

473

Collections level (Photos), 206 commercials on iTunes Radio, removing, 103 communication. See also photo management apps AIM, 346 Dragon Dictation, 346 email. See email Facebook, 312-315 FaceTime, 324-331 Instagram, 316-319 Skype, 324, 329-331 Twitter, 347 Vine, 320-324 YouTube, 342-346 Compose button (Mail), 172 connections. See networks Contacts adding, 121-124 nicknames, 124 sharing with AirDrop, 75-76 syncing with iCloud, 63, 121 VIPs, 172 Control Center, 34-35, 57 copy and paste, 24-25 Copy button (Safari), 159 copying images from web pages, 160 text, 24-25, 159 copy protection, 97 Craigslist for iPad, 453-457 Create a New Apple ID option, 64 Create New Contact command (Mail), 170 credit cards, scanning, 156 Crop button (Camera), 197 cropping photos, 198 culinary apps. See food-related apps currency converter app, 282 customization, 37 alert sounds, 41-43 date/time, 47-48

display and brightness, 54-55 Do Not Disturb settings, 50-51 iBooks display, 109 keyboard settings, 48-50 parental restrictions, 52-53 password, 43-46 side switch functionality, 47 wallpaper, 38-41 custom ringtones, 43 CVS Pharmacy app, 432-434

#### D

The Daily Meal, 286-288 Data Roaming, 63 date/time settings, 47-48 Day view (Calendar), 128-129 Deals of the Day (Amazon), 451 Default Account option (Mail), 182 default calendar, 134 Define button (iBooks), 111 Delete button (Safari), 151 deleting apps, 226 bookmarks, 151 books, 116 calendars, 134 clock alarms, 138 email, 176-177 events, 127 photos, 197 reminders, 136 Details button (Messages), 186 detecting orientation, 9 dictation, 22-23, 346 diet apps. See fitness apps dining reservations, making with Open Table, 301-304 directions, getting with Maps, 262-265 Display & Brightness settings, 54-55

documents sharing with AirDrop, 75-76 syncing with iCloud, 63 Done button Contacts app, 123 Reminders app, 136 Do Not Disturb settings, 50-51 downloads apps, 223, 388 automatic downloads, 55-56 movies from iTunes, 359-361 podcasts, 92-94 dragging, 10-11 Dragon Dictation, 346 Dvorak keyboard, 49 Dynamic wallpapers, 39

#### E

eBay for iPad, 457-462 **Fdit button** Camera, 197 Clock, 137 Podcasts, 94 email. See Mail Enable Caps Lock, 49 Enable LTE option, 61 Enable Restrictions button, 52 encyclopedia apps, Wikipedia Mobile, 471 Ends field (Calendar app), 126 Enhance button (Camera), 197 entertainment apps, 349 Blackjack, 384 Fandango app, 350-353 iBooks, 359 IMDb, 384 iTunes. See iTunes Netflix, 364-368 NPR (National Public Radio) for IPad, 362-364 Pandora Radio, 368-372 Pinterest, 384 Podcasts, 372-379 Seat Geek, 379-383

474

INDEX

Groupon

Solitaire, 354-356 Stitcher, 384 TED, 376-379 Words with Friends, 357-358 Yesterday USA, 384 Entire Music Library option (iTunes), 70 Epicurious, 289-294 ePub files, 106 Erase Data feature, 45 Escoffier Cook's Companion, 294-298 ESPN ScoreCenter app, 397-399 events (Calendar), 126-127 event tickets, purchasing with Seat Geek, 379-383 exchanging homes, 255-258 exercise apps. See fitness apps

#### F

Facebook, 210, 312-315 FaceTime, 324 family, communicating with. See communication; email; social media FamilySearch - Tree, 443 Family Sharing, 88-92 family tree, tracing with Ancestry app, 442-447 Fandango app, 350-353 farmer's markets, finding with Harvest to Hand, 309 Favorites, 148, 197 fetch delivery, 178 filters (photo), 199, 202-203 financial news, CNBC Real-Time for iPad, 392-395 finding. See searches Fit Brains Trainer, 409-413 fitness apps. See health apps FitStar, 413-419 flicking, 10-11 Flickr, 331, 337-341

flights, booking Kayak app, 259-262 SeatGuru app, 266-269 focus and exposure area (Camera), 195 folders app folders, 227-229 email folders, 172 Favorites, 148 Follow button (Twitter), 189 following people on Twitter, 189 Font button (Kindle app), 118 Fonts button (iBooks), 110 Foodgawker, 308 food-related apps, 285 8500+ Drink and Cocktail Recipes, 309 All Recipes, 308 The Daily Meal, 286-288 Epicurious, 289-294 Escoffier Cook's Companion, 294-298 Fooducate, 419-422 Foodgawker, 308 Harvest to Hand, 309 HealthyOut, 420 My Diet Diary, 420 Nutrition Menu, 420 Open Table, 301-304 Urban Spoon, 309 Yelp, 305-308 Zest, 309 Fooducate app, 419-422 force-closing apps, 231 foreign languages, translating with Talking Translator, 269-273 Forgot Apple ID or Password option, 64 forgotten passcodes, 46 forms, filling in AutoFill, 161-163 manually, 155-157 four-finger gestures, 12 free versus paid apps, 225, 423

freemium apps, 225 friends, communicating with. *See* communication; email; social media

#### G

games, 353 Blackjack, 384 Solitaire, 354-356 Words with Friends, 357-358 Gas Buddy, 462-466 genealogy apps Ancestry app, 442-447 FamilySearch - Tree, 443 MyHeritage, 443 RootsMagic, 443 General Settings Handoff, 174 Restrictions, 388 Usage Battery Usage, 234-235 Manage Storage option, 232-234 generations of iPads, 3-5 Genius playlists, 84 Geofence, 236 gestures dragging, 10-11 flicking, 10-11 four-finger gestures, 12 pinching, 10, 146 pulling down and releasing, 11-12 tapping, 10 touching, 10 unpinching, 146 Get Sample button (iBooks), 107 Google, searching with, 144 Google Play Books app, 118 **GPS** pedometers Walk with Map My Walk app, 423-426 Walkmeter GPS Pedometer, 424 Groupon, 471

#### Η

Handoff, 77, 174 Hangouts, 347 Harvest to Hand app, 309 hashtags, 318 HD (high definition), 97 HDR button (Camera), 194 HDR (High Dynamic Range Imaging), 194-195 health apps AARP, 439 CVS Pharmacy, 432-434 Fit Brains Trainer, 409-413 FitStar, 413-419 Fooducate, 419-422 HealthyOut, 420 Magnifying Glass with Light, 439 MedCoach Medication Reminder, 426-431 My Diet Diary, 420 Nutrition Menu, 420 Pill Alert, 428 Pill Reminder, 428 Walkmeter GPS Pedometer. 424 Walk with Map My Walk, 423-426 WebMD for iPad, 435-439 HealthyOut app, 420 Hey Siri feature, 30 high definition (HD), 97 High Dynamic Range Imaging (HDR), 194-195 Highlight button (iBooks), 111 highlighting books, 111-112 history list (Safari), 149-150 Home button, 6 home exchanges, 255-258 Home screen, 13-16, 152-154 Home Sharing, 99-100 home video, importing into iTunes, 96 horizontal orientation, 196

#### 

iBooks, 359 alternatives to, 117-118 buying books, 105-107 customizing display, 109 deleting books, 116 organizing books, 113-116 PDFs, importing, 106 reading books bookmarks, 113 highlights, 109-110 notes, 111-112 reading aids, 109-110 reading basics, 108-109 iCloud, 63-67 backing up to, 70 books, 114 contacts, 121 iCloud Backup, 66 iCloud Drive, 65 Photo Sharing, 211 signing in, 64 syncing with, 63-67 ID (Apple), 400 identifying iPad versions, 4-5 images adding to email messages, 173 email signatures, 175 text messages, 185 copying from web pages, 159-160 photos. See photos setting as wallpaper, 38-41 IMDb app, 384 iMessage, turning on, 183 importing home video, 96 in-app purchases, 225 inboxes, multiple, 172 information sharing permissions, viewing, 237 Instagram, 316-319 instant messaging AIM, 346 Messages app, 183-187

Internet connections Cellular Data, 61-63 Data Roaming, 63 Wi-Fi network connections, 59-61 Intervac app, 256-258 iOS 8.5 iPhone apps, viewing on iPad, 247, 277 iTunes buying music, 85-88 Family Sharing, 88-92 Home Sharing, 99-100 home video, 96 iTunes Match, 71, 74, 81 iTunes Radio, 101-103, 362 playing music, 362 renting movies, 359-361 syncing with, 67-75

#### J-K

jogging with Walk with Map My Walk, 423-426 Jumbo Calculator, 471

Kayak app, 259-262 Keyboard Clicks setting, 42 keyboards Dvorak keyboard, 49 QWERTY keyboard, 49 onscreen keyboard, 18-21, 48-50 third-party keyboards, 50 Keyboards button, 49 Keychain function (Safari), 161 Kindle app, 117-118

Label option (Clock app), 138 languages, translating with Talking Translator, 269-273 Library button (iBooks), 109 links, sharing, 154

networks

listening. See playing Load Remote Images option (Mail), 181 location information in photos, 208 locations, finding with Maps app, 262-265 Location Services, 236, 262, 275, 279, 467 location usage, viewing, 235-236 locking orientation, 9 Lock Rotation, 47 Lock screen, 12-13 Lock Sounds setting, 42 Lock/Unlock setting, 57 LTE, enabling, 61-63

#### Μ

Maglight app, 471 Magnifying Glass with Light app, 439 Mail (email), 311-312 composing, 172-174 configuring how email is received, 178-180 deleting, 176-177 email accounts, setting up, 166-169 folders, 172 images, adding, 173 moving, 176-177 previewing, 181 providers, 169 reading, 169-172 recovering deleted messages, 177 searching, 178 sending, 172 settings, 180-182 signatures, 174-176 spam filters, 177 syncing with iCloud, 63-67 undelete, 177

Manually Manage Music and Videos option, 69-71 Manual setting (Mail), 180 Maps app, 262-265 MedCoach Medication Reminder, 426-431 medical apps. See health apps Medication Reminder app, 426-431 medications medication-reminder apps MedCoach Medication Reminder, 426-431 Pill Alert, 428 Pill Reminder, 428 refilling with pharmacy apps, 432-434 menus, 17 Messages app blocking users, 184 sending/receiving text messages, 184-187 setting up, 183-184 Minube, 282 model number, finding, 56 Moments (Camera), 208, 209 Month view (Calendar), 131-132 More button (Messages), 186 The Moth, 374 Move button iBooks, 107 Mail, 176 movies. See also video movie information, finding with IMDb, 384 movie tickets, buying with Fandango, 350-353 movie times, finding with Fandango, 350-353 renting on iTunes, 359-361 syncing, 74 watching with Netflix, 364-368 MP4 format, 95

Multi-Pass, 97 music adding to slideshows, 218 buving on iTunes, 85-88 Family Sharing, 88-92 Home Sharing, 99-100 plaving AirPlav, 98-99 iTunes, 362 iTunes Radio, 101-103 *Music app, 80-83* NPR (National Public Radio) for IPad, 362-364 Pandora Radio, 368-372 playlists, 83-85 sharing Family Sharing, 88-92 Home Sharing, 99-100 syncing, 70-71, 87 Music app, 80-85 Mute, 9, 47, 328 My Diet Diary, 420 MyHeritage, 443 My Podcasts button, 93 My Radar, 400-402

#### Ν

National Public Radio (NPR) for IPad, 362-364 Netflix app, 95, 364-368 networks Cellular Data, 61-63 Data Roaming, 63 syncing manually, 71 syncing with iCloud, 63-67 syncing with iTunes, 67-68 capabilities, 73-75 iTunes Match, 71 music, 70-71 photos, 72-73 Wi-Fi network connections Ask to Join Networks option, 57 security, 61 setting up, 59-61

478

New Collection button (iBooks), 114 New Contact form, 122 Newmark, Craig, 453 New Message button (Messages), 185 New Playlist button (Music), 83 news, reading City Papers, 387-391 CNBC Real-Time for iPad, 392-395 CNN App for iPad, 395-397 ESPN ScoreCenter, 397-399 Safari Reader, 160-161 News Feed (Facebook), 314 nicknames, adding to contacts, 124 None alert style, 239 Nook app, 118 Note button (iBooks), 112 notes, adding to books, 111-112 notifications modifying, 238 Notifications Center, 31-33 Push Notifications, 410 settings, 238-240 Notifications Center, 31-33, 238 Now Playing button (Music app), 80 NPR (National Public Radio) for IPad, 362-364 nutrition apps. See food-related apps; health apps Nutrition Menu, 420

#### 0

On/Off (Wake/Sleep) button, 7 Open button, 274 Open iTunes When This iPad Is Connected option, 68 Open Table app, 301-304 organizing books in iBooks, 113-116 orientation, 9, 110

#### Ρ

PackPoint Packing List Travel Companion, 282 paid apps, 225 Pandora Radio, 368-372 Pano mode (Camera), 194, 200-202 panoramic photos, 200-202 parental restrictions, 52-53 passcodes, 43-46 password protection, 43-46 Apple passwords, 64, 400 passcodes, 43-46 paste, 24-25 PDFs, adding to iBooks library, 106 pedometer apps Walkmeter GPS Pedometer, 424 Walk with Map My Walk app, 423-426 Perspective Zoom, 40 pharmacy apps, 432-434 Photo Booth, 202-203 photo management apps, 331 Flickr, 337-341 Instagram, 316-319 Shutterfly, 332-336 Photo mode (Camera), 194 photos adding to contacts, 123 albums, 216-217 browsing, 205-208 cropping, 198 deleting, 197 editing *Camera app, 196-199* Instagram, 319 Photo Booth, 202-203 enhancing, 197 filtering, 199, 202-203 High Dynamic Range Imaging, 194

location information, 208 marking as favorite, 197 panoramic photos, 200-202 photo sources, 204-205 rotating, 198, 210 screen captures, 219 setting as wallpaper, 38-41 sharing, 197, 210-214 Facebook, 312-315 Flickr, 331, 337-341 Instagram, 316-319 Shutterfly, 331-336 sharing with AirDrop, 75-76 slideshows, 217-218 syncing, 72-75 taking Camera app, 193-196 Photo Booth app, 202-203 viewing, 209-210 zooming, 198, 210 Photos app photo albums, 214 photos, 210 browsing, 205-208 photo sources, 204-205 screen captures, 219 slideshows, 217-218 Photo Stream, 204 Pill Alert app, 428 Pill Reminder app, 428 pinching, 10, 146 Pinterest, 384 playing games Solitaire, 354-356 Words with Friends, 357-358 music AirPlay, 98-99 Home Sharing, 99-100 iTunes, 362 iTunes Radio, 101-103 Music app, 80-83 NPR (National Public Radio) for IPad, 362-364

Pandora Radio, 368-372 playlists, 83-85 podcasts, 92-94, 372-375 TED Talks, 376-379 video AirPlay, 98-99 Amazon Instant Video app, 95 iTunes movie rental, 359-361 Netflix app, 95, 364-368 Videos app, 94-97, 95-97 playlists, 83-85 Playlists button (Music app), 83 Play Music button (Photos), 218 podcasts This American Life, 374 downloading, 92-94 finding with Stitcher, 384 listening to, 372-375 The Moth, 374 syncing, 74 TED app, 376-379 Podcasts app, 92-94, 372-379 posting to Facebook, 312-315 pound sign (#), 318 predictive text, 21, 49 prescriptions. See medications Preview option (Mail), 181 Print command, 26 Printer Center app, 27 printers (AirPrint), 25-27 printing, 25-27, 456 privacy Flickr, 338 information sharing permissions, 237 Location Services, 236 Safari, 159 Vine, 324 private browsing, 159 processors, 5

**Public Website option** 

(Photos), 213

pulling down and releasing, 11-12 push delivery, 178 Push Notifications, 410

#### O-R

QuickType, 21 Quit, 6, 231 QWERTY keyboard, 49

radio apps iTunes Radio, 101-103, 362 NPR (National Public Radio) for iPad, 362-364 Pandora Radio, 368-372 Yesterday USA, 384 Reader (Safari), 160-161 reading. See books; emails; news reading list, 153-154 Reading List button (Safari), 154 real estate apps, 471 Recently Deleted album, 217 recipes, finding 8500+ Drink and Cocktail Recipes, 309 All Recipes, 308 The Daily Meal, 286-288 Epicurious app, 289-294 Escoffier Cook's Companion, 294-298 Foodgawker, 308 Internet searches, 299-301 Zest, 309 recovering deleted email, 177 redeeming codes in App Store, 223 refilling prescriptions with pharmacy apps, 432-434 remembering medications, 426-431 Reminders app, 134-136 removing. See deleting renting video, 97, 359-361

Repeat Alerts, 240 **Require Passcode button**, 45 reservations (restaurant), making with Open Table, 301-304 Reset button (Camera), 198 resettina Apple password, 64 your iPad, 57 restaurant apps Open Table, 301-304 Urban Spoon, 309 Yelp, 305-308 Restrictions, 52-53, 388 Resume button (iBooks), 109 reviews Airbnb app, 253-254 Urban Spoon, 309 Yelp, 305-308 rides, finding with Uber app, 276-281 ringtones, 43, 74 roaming, 63 RootsMagic, 443 Rotate button (Camera), 198 rotating photos, 198, 210

#### S

Safari browser. See web surfing with Safari Safari Reader, 160 Sample button (iBooks), 107 scams on Craigslist, 457 Scan Credit Card button, 156 scanning credit cards, 156 ScoreCenter app (ESPN), 397-399 Scrabble. See Words with Friends screen captures, 219 screens, 12-16 Scrolling View (iBooks), 110 SD (standard definition), 97 Search button (iBooks), 111

searches accommodations Airbnb app, 247-255 Kayak app, 259-262 books, 108 email, 178 farmer's markets with Harvest to Hand, 309 from Home screen, 14-16 geneology, 442-447 locations with Maps, 262-265 model number, 56 podcasts, 372-379, 384 recipes 8500+ Drink and Cocktail Recipes, 309 All Recipes, 308 The Daily Meal, 286-288 Epicurious app, 289-294 **Escoffier** Cook's *Companion*, 294-298 Foodgawker, 308 Internet searches, 299-301 Zest, 309 rides with Uber app, 276-281 Spotlight Search, 14-16, 57 Vine, 321 web, 141-144 YouTube, 346 Seat Geek, 379-383 SeatGuru app, 266-269 security AutoFill, 163 parental restrictions, 52-53 password protection, 43-46 Touch ID, 46 Wi-Fi network connections, 61 wireless networks, 61 Send button (Mail), 173 Settings app, 56-57, 144 automatic downloads, 55-56 Cellular Data, 61-63 Display & Brightness, 54-55 Do Not Disturb, 50-51

**General Settings** Battery Usage settings, 234-235 Data/Time, 47-48 Handoff, 174 Keyboard, 48-50 Manage Storage, 232-234 Restrictions, 388 iCloud, 63-67 Location Services, 236, 262, 275, 279, 467 Lock Rotation, 47 Mail, 174-180 Messages, 183-184 Mute, 47 Notifications, 238-240 Passcode, 43-46 Privacy, 237 Restrictions, 52-53 Sounds, 41-43 Touch ID, 46 Wallpaper, 38-41 setting up iPad. See also customization 3G/4G connections, 61 AirDrop, 75 email, 166-169, 178 Handoff, 174 iMessage, 183 Location Services, 262, 275, 279 Messages app, 183-184 Push Notifications, 410 Touch ID, 46 Twitter, 187-188 Wi-Fi network connections, 59-61 shake, 9 Share button (iBooks), 111 sharing AirDrop, 75-76 calendars, 134 Family Sharing, 88-92 Home Sharing, 99-100 iBooks, 111

information sharing permissions, 237 links, 154 photos/videos, 197, 210-214 Facebook, 312-315 Flickr, 337-341 Instagram, 316-319 Shutterfly, 331, 332-336 Vine, 320-324 YouTube, 342-346 shopping apps Amazon, 448-452 Auto Trader, 454 Catalog Spree, 471 Classifieds, 454 Craigslist for iPad, 453-457 eBay for iPad, 457-462 Gas Buddy, 462-466 Groupon, 471 Short Message Service (SMS), 187 Show Alerts from My Contacts, 240 Show Completed option (Reminders), 136 Show in Notifications Center option, 239 Show Preview option, 239 Show To/Cc Label option (Mail), 181 Shuffle button (Music app), 81 Shutterfly, 331-336 side switch, 9, 47 Signature option (Mail), 175 signatures (email), 174-176 signing in to iCloud, 64 silencing clock alarms, 139 Simple Passcode option, 45 Siri, 28-30 calendar events, creating, 127 clock alarms, creating, 139 contacts, finding, 125 email actions, 173, 180 Hey Siri feature, 30 music, playing, 82 nicknames, adding, 124

travel apps

schedule, checking, 132 text messages, sending, 187 tweeting, 190 web searches, 145 Skype, 324, 329-331 Sleep/Wake button, 7 Slideshow button (Photos), 218 slideshows, 217-218 Smart Cover, 7 SMS (Short Message Service), 187 Snapfish, 331 snooze, 139 social media Facebook, 312-315 Instagram, 316-319 Twitter, 347 Vine, 320-324 Solitaire, 354-356 songs. See music sound. See audio Sound Sleeper, 282 spam filters, 177 splitting keyboard, 20 Spotlight Search, 14-16, 57 Square mode (Camera), 194 standard definition (SD), 97 Start Listening button (Music app), 101 Starts field (Calendar app), 126 stations, creating on iTunes Radio, 101-103 status (Facebook), 314 Sticky Notes, 41 Stills, 39 Stitcher, 384 storage information, checking, 56, 67, 232-234 surfing the web. See web surfing with Safari switches, 16 switching between apps, 230 Swype, 50

Symptom Checker (WebMD),

436-439

syncing bookmarks, 151 Handoff, 75 with iCloud, 63-67 manually, 71 music, 87 reading list, 154 with iTunes, 70 *capabilities, 73-75 iTunes Match, 71 music, 70-71 photos, 72-73 syncing options, 68-70* Sync Music command (iTunes), 70

#### Т

tab bars, 17 Table of Contents button (iBooks), 108, 113 Talking Translator, 269-273 TapFactory Sticky Notes, 41 tapping, 10 technology news, following with Yahoo! Tech website, 405-407 TED app, 376-379 TED Talks, 376-379 text capitalizing, 18 copying and pasting, 24-35, 159 dictating, 22-23 editing, 23-25 entering, 17-23 making text easier to read, 54-55 Predictive Text, 49 size of, 54, 57, 110 TextExpander 3, 50 text messages blocking, 184 composing, 184-187 sending/receiving, 184-187

setting up, 183-184 SMS (Short Message Service), 187 third-party keyboards, 50 This American Life, 374 tickets, purchasing airline tickets, 259-262 event tickets, 379-383 time settings, 47-48 time delay (Camera), 195 time-delayed video rentals, 97 Time-Lapse mode (Camera), 194 timer, 298 time zones, 48 toolbars, 16 Top Charts App Store, 222 iBooks, 107 Touch ID, 43, 46 touching, 10 TouchPal, 50 traffic jams, avoiding with Waze, 466-470 Transfer Service From Another iPad option, 62 transitions, adding to slideshows, 218 Transitions button (Photos), 218 translating foreign languages, 269-273 transportation flights, booking Kayak app, 259-262 SeatGuru app, 266-269 rides, finding, 276-281 Trash (Mail), 171, 176-177 travel apps, 243 AARP, 244-246 Airbnb, 247-255 Airports by Travel Nerd, 282 Intervac, 256-258 Kayak, 259-262 Maps, 262-265 Minube, 282

#### 481

PackPoint Packing List Travel Companion, 282 SeatGuru, 266-269 Sound Sleeper, 282 Talking Translator, 269-273 TripAdvisor, 273-276 Uber, 276-281 XE Currency Converter, 282 TripAdvisor, 273-276 Trulia, 471 Turn Passcode On button, 45 TV shows. See video tweets, sending, 190 Twitter, 347 following people on, 189 sending tweets, 190 setting up, 187-188

#### U

Uber app, 276-281 Unlock setting, 57 unpinching, 146 Urban Spoon, 309 URLs, browsing to, 141-145 Usage settings Battery Usage, 234-235 Manage Storage, 232-234 users blocking in Messages, 184 following on Twitter, 189

#### V

version of iOS, checking, 56 versions of iPads, 4 video buying versus renting, 97 Home Sharing, 99 home videos, 96 playing *AirPlay, 98-99 Amazon Instant Video app, 95 Netflix app, 95 Videos app, 94-97* 

sharing Facebook, 312-315 Family Sharing, 88-92 Home Sharing, 99-100 Instagram, 316-319 Vine, 320-324 YouTube, 342-346 TV show season passes, 97 syncing, 74 video calls FaceTime, 325-331 Skvpe, 329-331 video chat with Hangouts, 347 Video mode (Camera), 194 Videos app, 94-97 views (Calendar) Day view, 128-129 Month view, 131-132 Week view, 130 Year view, 129 Vine, 320-324 VIPs, 172 volume control, 8

#### W

Wake/Sleep button, 7, 45 Walkmeter GPS Pedometer., 424 Walk with Map My Walk app, 423-426 wallpaper, 38-41 Waze, 466-470 weather apps My Radar, 400-402 The Weather Channel for iPad, 402-405 WebMD for iPad, 435-439 web surfing with Safari, 141 bookmarks, 152 adding to Favorites, 148 creating, 151-153 opening, 148 saving, 148, 152-154 syncing, 151 history list, 149-150 news articles, 160-161

private browsing, 159 reading lists, 153-154 Safari Reader, 160-161 URLs, browsing to, 141-145 web forms, filling in AutoFill, 161-163 *manually, 155-157* web pages copying images from, 160 copying text from, 159 opening multiple, 157-159 viewing, 145-147 web searches, 144 Week view (Calendar), 130 weight loss apps. See fitness apps Wi-Fi network connections Ask to Join Networks option, 57 Data Roaming, 63 security, 61 setting up, 59-61 Wikipedia Mobile, 471 wireless network connections. See Wi-Fi network connections Words with Friends, 357-358 workout apps. See fitness apps

## X-Y-Z

XE Currency Converter, 282

Yahoo! ID, 337 Yahoo! Tech website, 405-407 Year view (Calendar), 129 Yelp, 305-308 Years level (Photos), 206 Yesterday USA, 384 YouTube, 342-346

Zest app, 309 Zillow, 471 zooming Perspective Zoom, 40 photos, 198, 210 web pages, 146